## Настройка цифровых каналов на телевизорах Daewoo (на примере модели L32A75FVBE).

В зависимости от модели, интерфейс и структура меню могут отличаться, но общий смысл и порядок действий остается актуален.

Нажмите клавишу «MENU» на пульте телевизора.

Далее необходимо найти в меню телевизора пункт «Настройки».

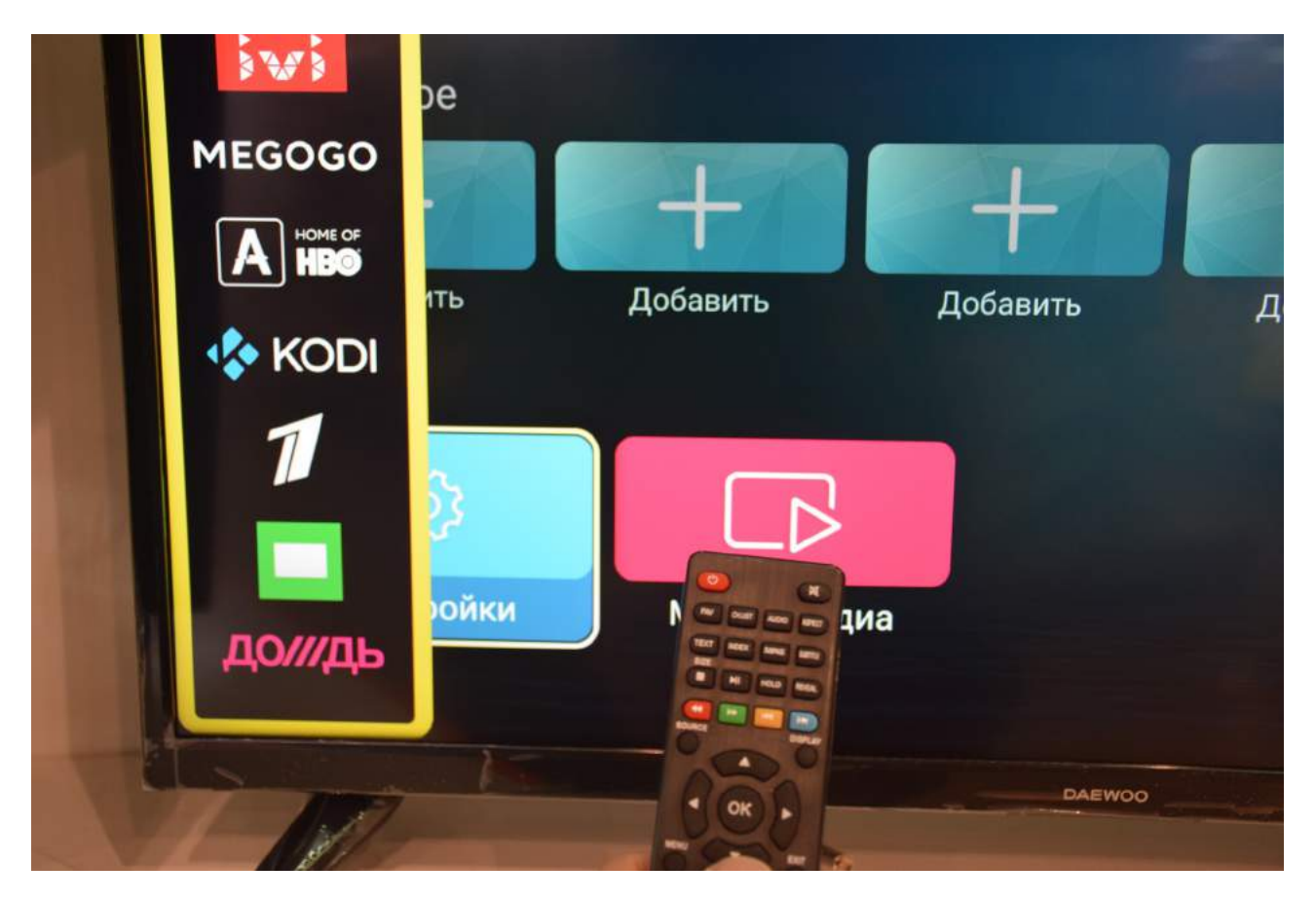

В меню «Настройки» выберите пункт «Дополнительно»:

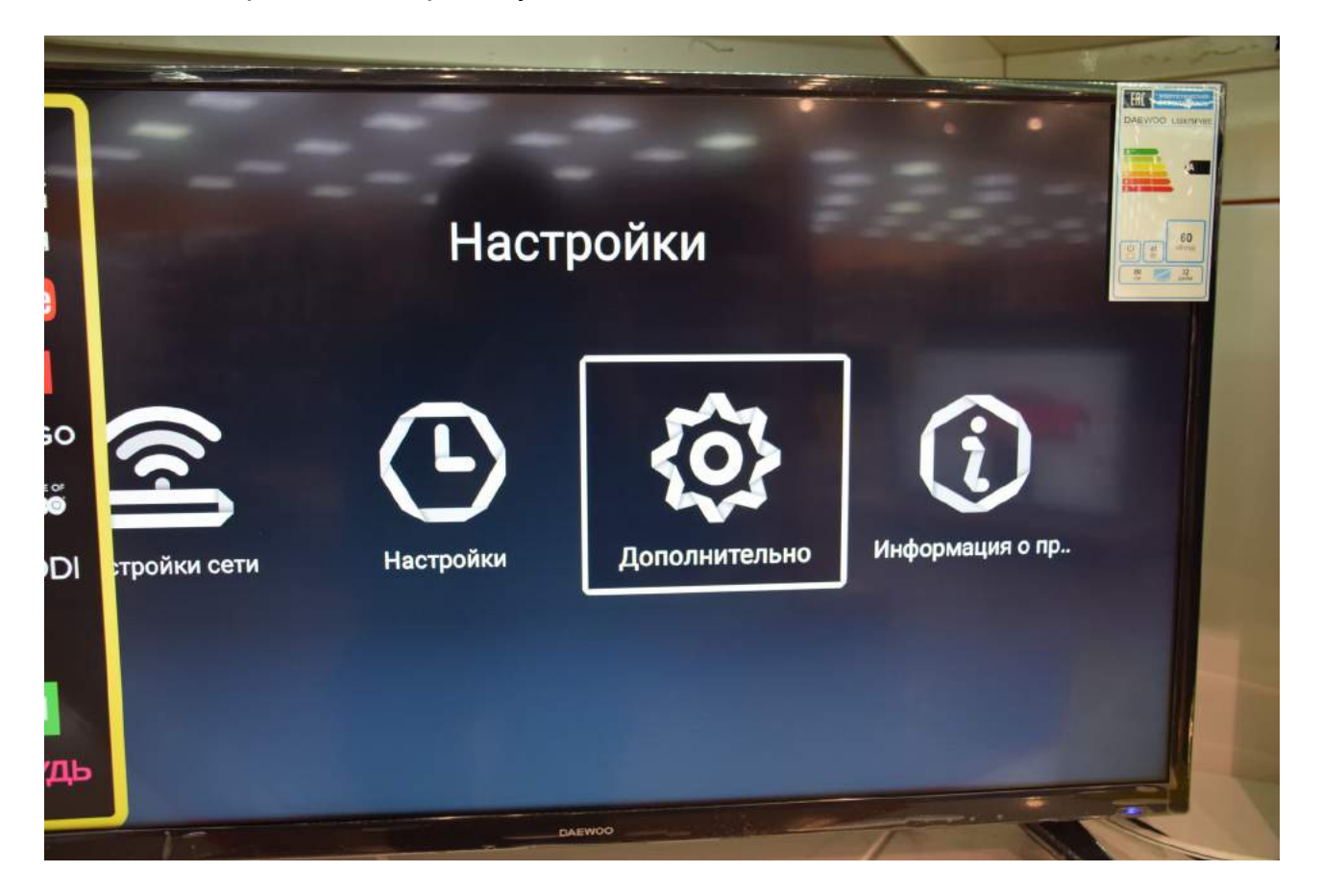

В меню «Дополнительно» выберите «Меню восстановления»:

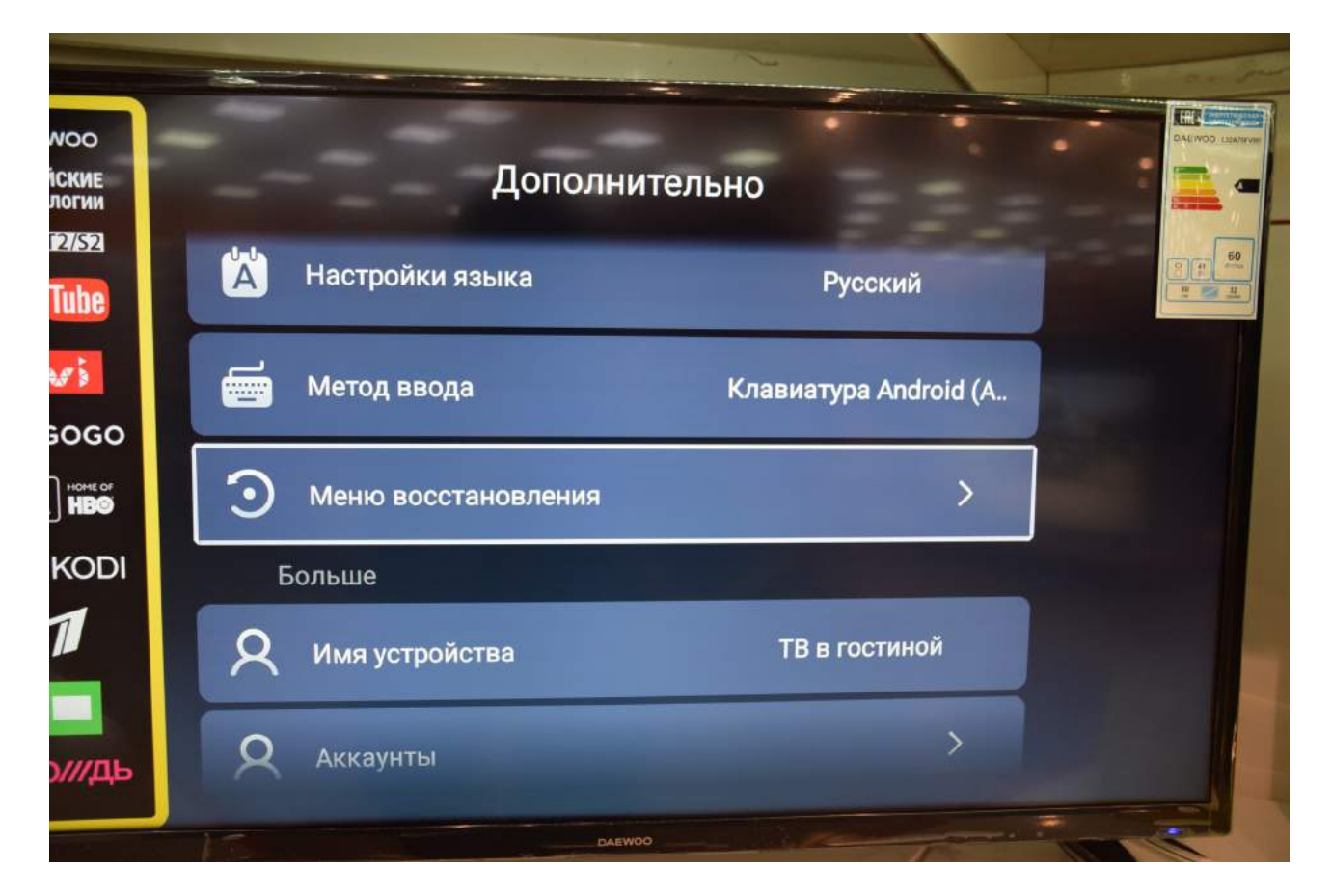

Введите пароль. Как правило, это «0000» или «1234»:

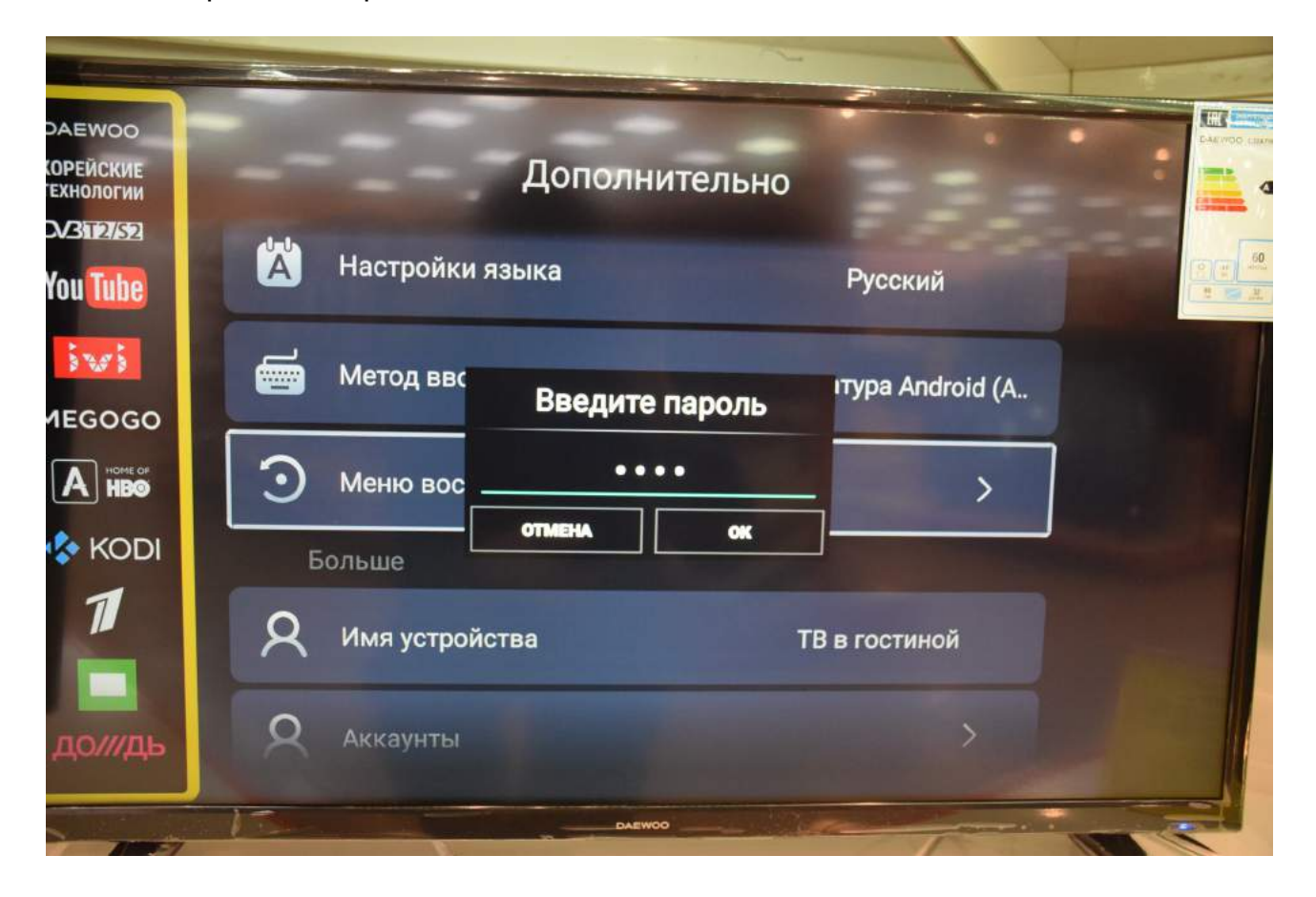

Подтвердите «Восстановить»:

|                                   |                                                                            | 4 |
|-----------------------------------|----------------------------------------------------------------------------|---|
| DAEWOO<br>КОРЕЙСКИЕ<br>ТЕХНОЛОГИИ | Дополнительно                                                              |   |
| You Tube                          | Настройки языка Русский                                                    |   |
| MEGOGO                            | Метод ввс ановления Мен тура Android (А                                    |   |
| A HOME OF                         | Э Меню вос Эта операция удалит все данные на вашем устройстве, продолжить? |   |
| kodi                              | Больше                                                                     |   |
| 1                                 | <b>Омя устройства</b> ТВ в гостиной                                        |   |
| до///дь                           | Q Аккаунты                                                                 |   |
|                                   |                                                                            | - |

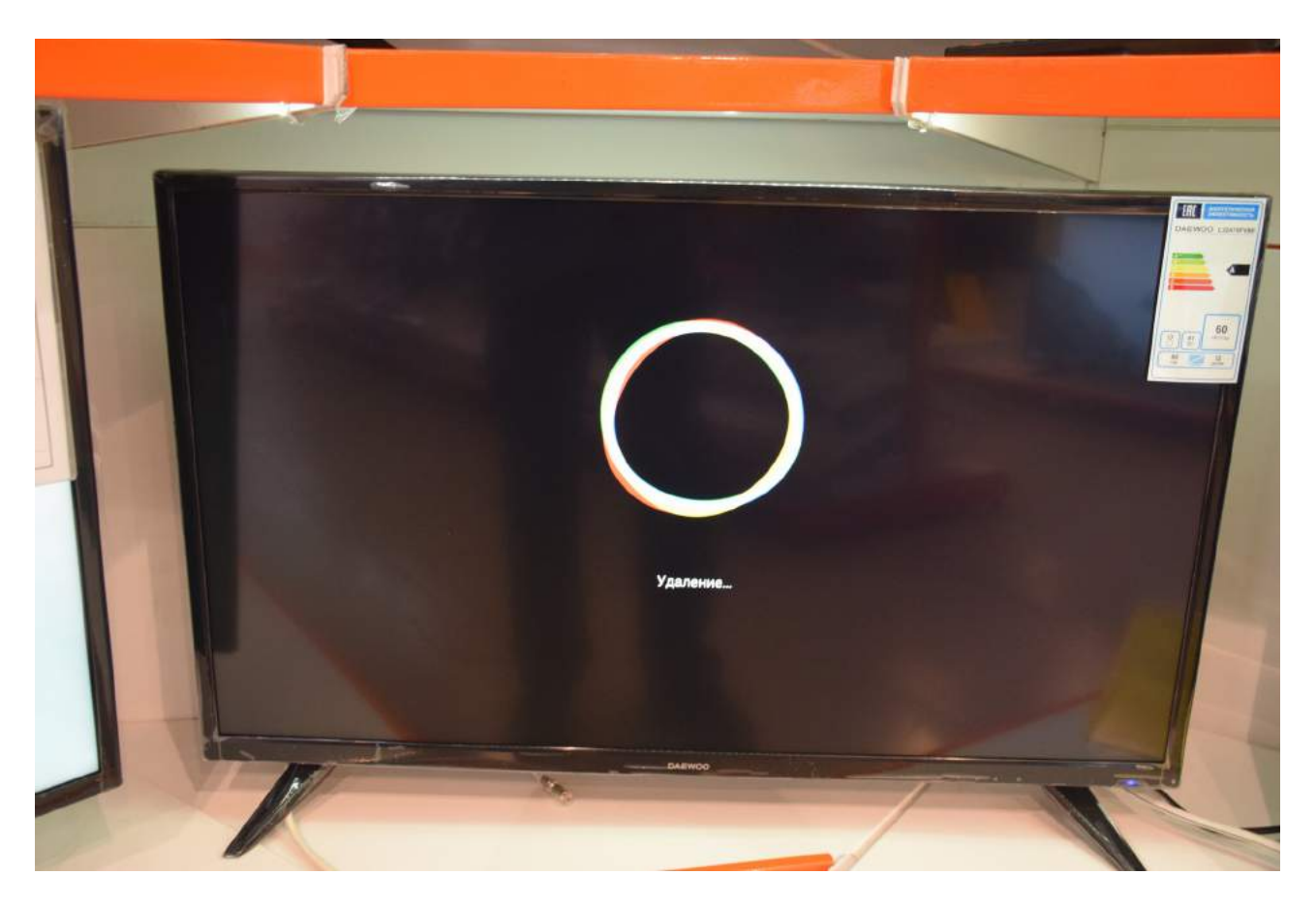

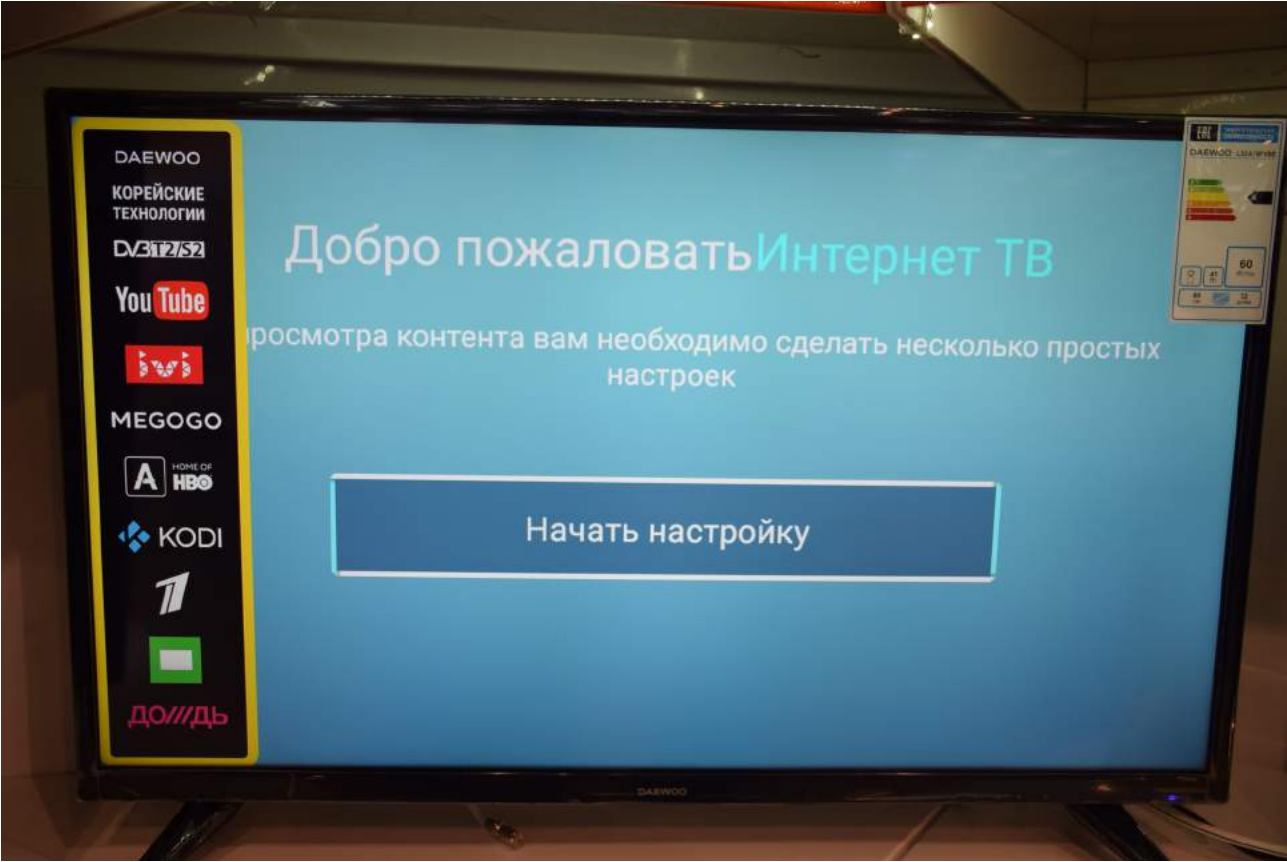

## Выберите язык:

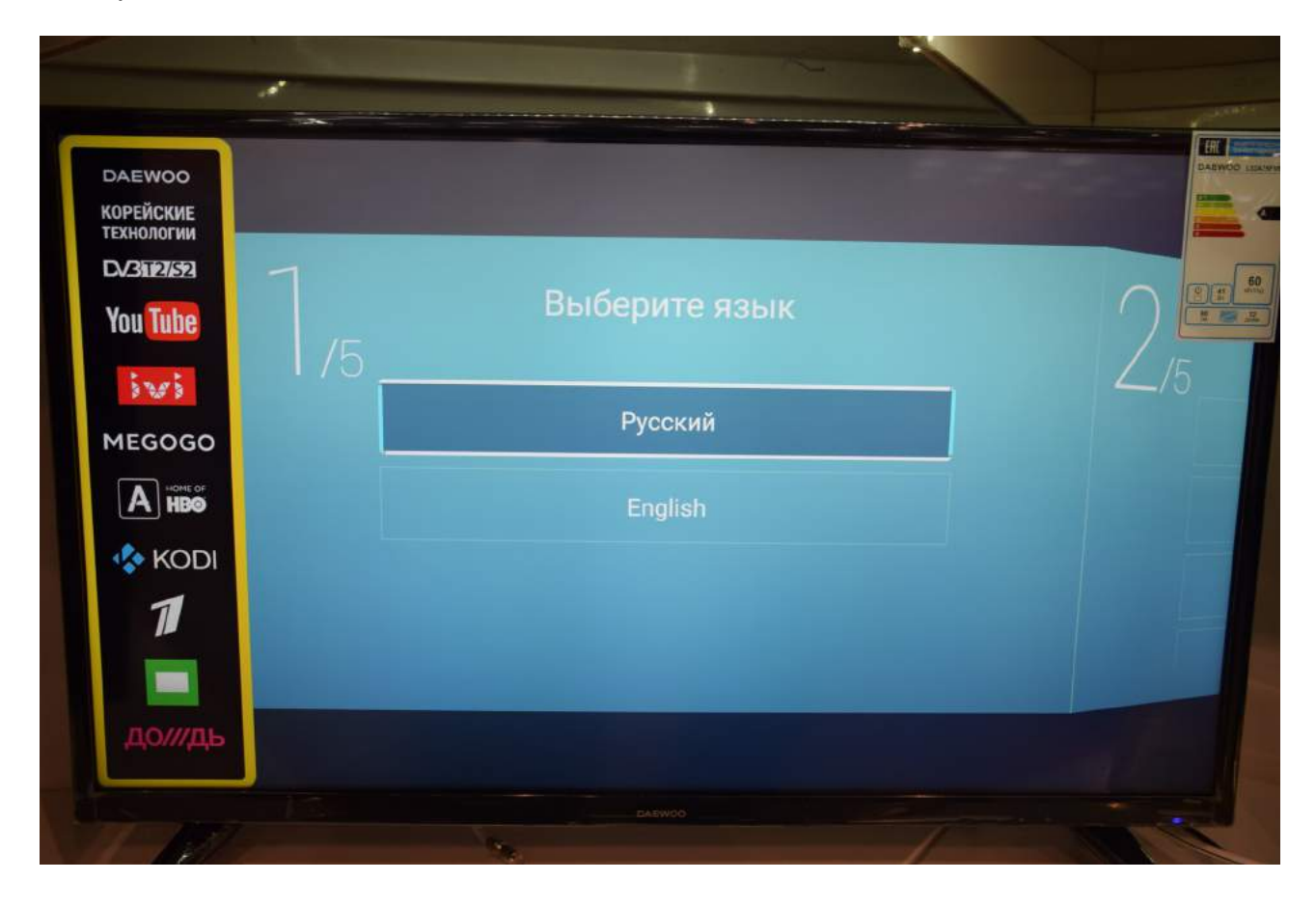

Выйдите из меню настроек. Нажмите «MENU». Выберите пункт меню «Канал»:

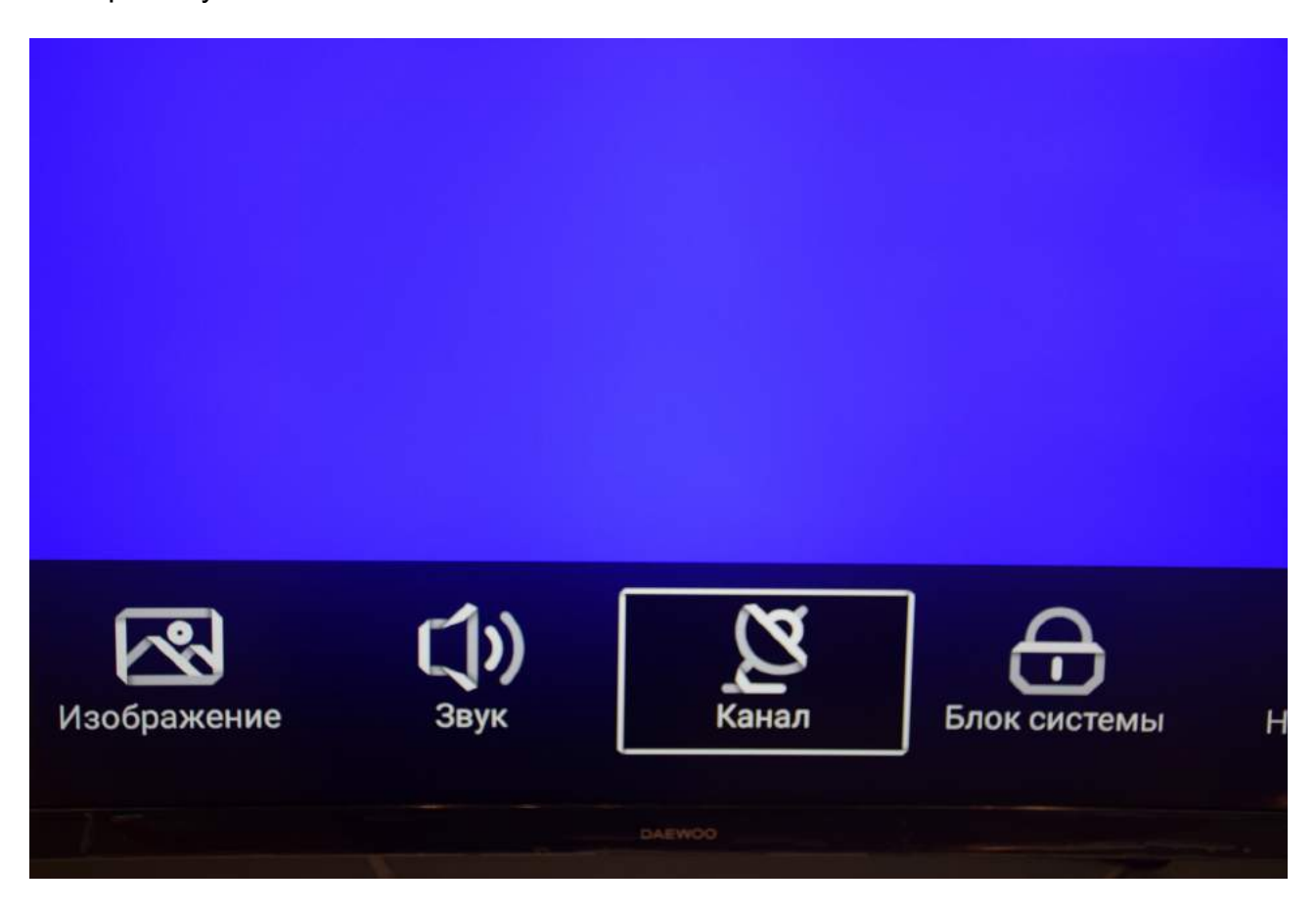

## Выберите «Тип антенны» - «Кабель»:

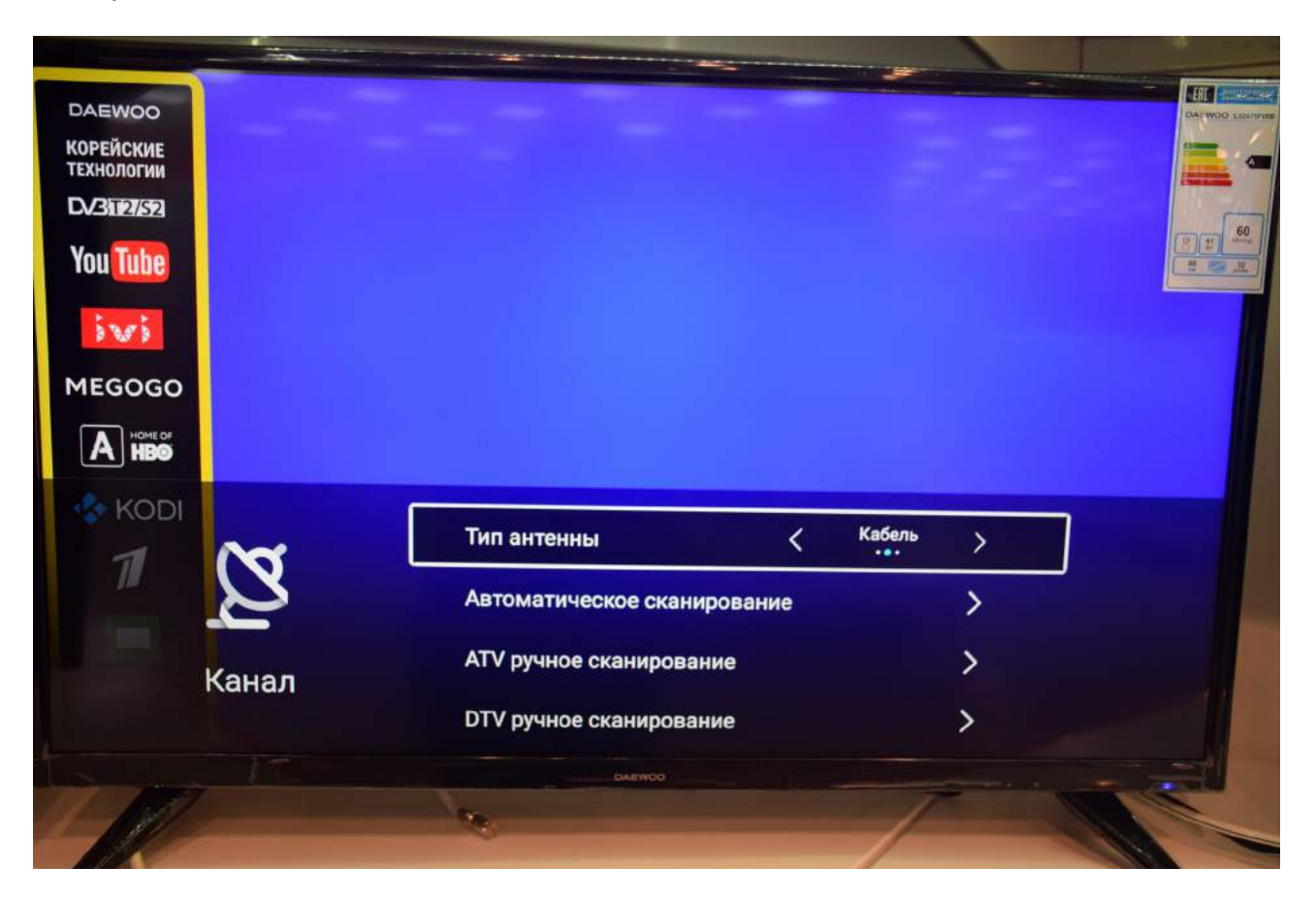

Выберите «Автоматическое сканирование»:

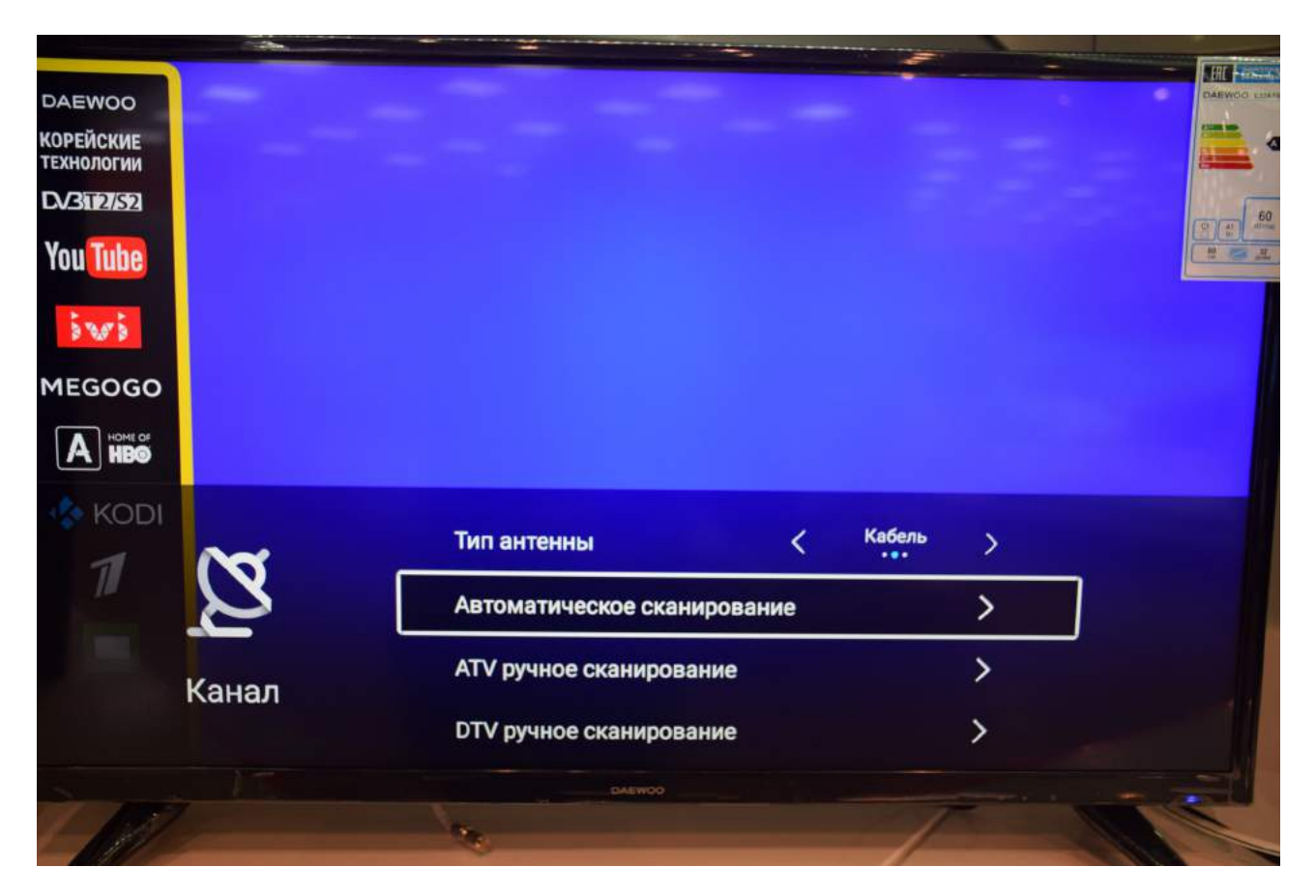

Введите параметры поиска, как указано на картинке: LCN включено Тип поиска : DTV Режим сканирования: Сеть ID сети Авто Частота 482.000 MГц Битрейт 6750 128 QAM Модуляция

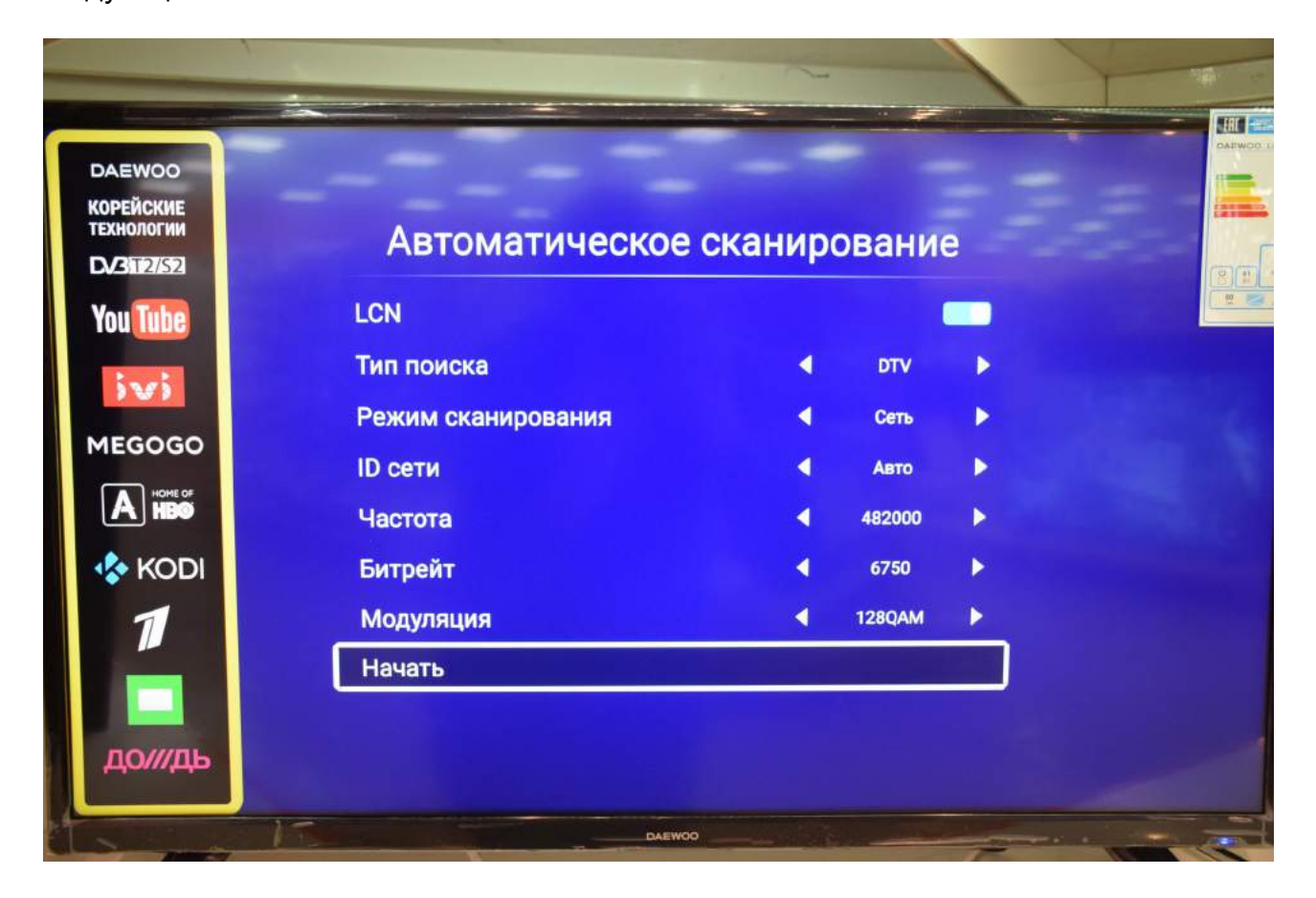

Нажмите «Начать.»

Дождитесь окончания поиска:

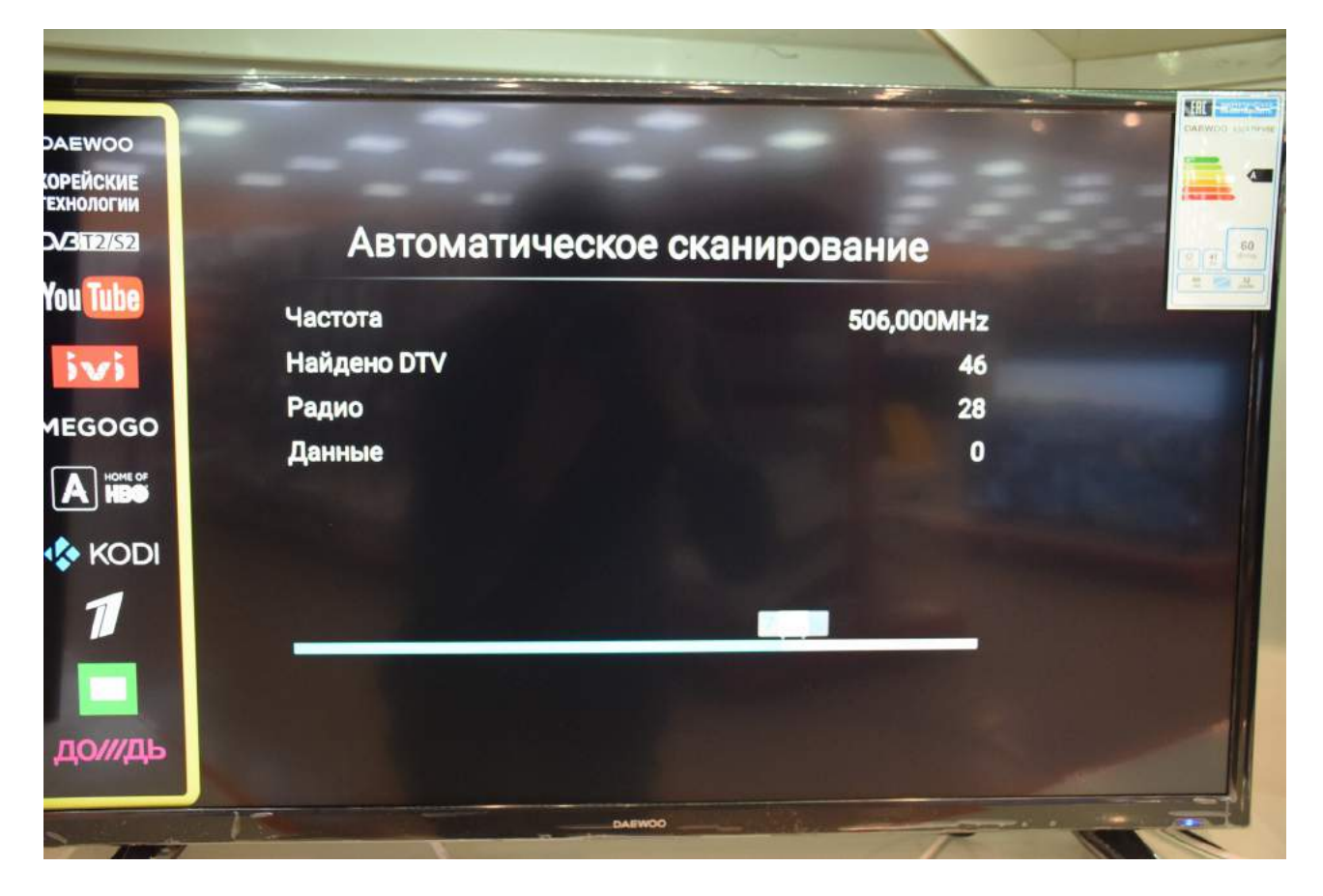

После окончания поиска нажмите «ОК» на пульте телевизора.

| АЕШОО<br>РЕЙСКИЕ<br>КНОЛОГИИ | and in the             |                                   |                   |  |
|------------------------------|------------------------|-----------------------------------|-------------------|--|
| <b>B</b> T2/S2               | Автом                  | иатическое сканиро                | вание             |  |
| bu Tube                      | Частота<br>Найдено DTV |                                   | 674,000MHz<br>141 |  |
|                              | Радио<br>Данные        | атическое сканирова<br>Выполнено! | 28<br>0           |  |
| kodi<br>M                    |                        | OK                                |                   |  |
| <b>П</b><br>до///дь          |                        |                                   |                   |  |
|                              | F.                     | DAEWOO                            | 7                 |  |

Если Вы наблюдаете поверх телевизионного изображения вот такую рекламную полоску:

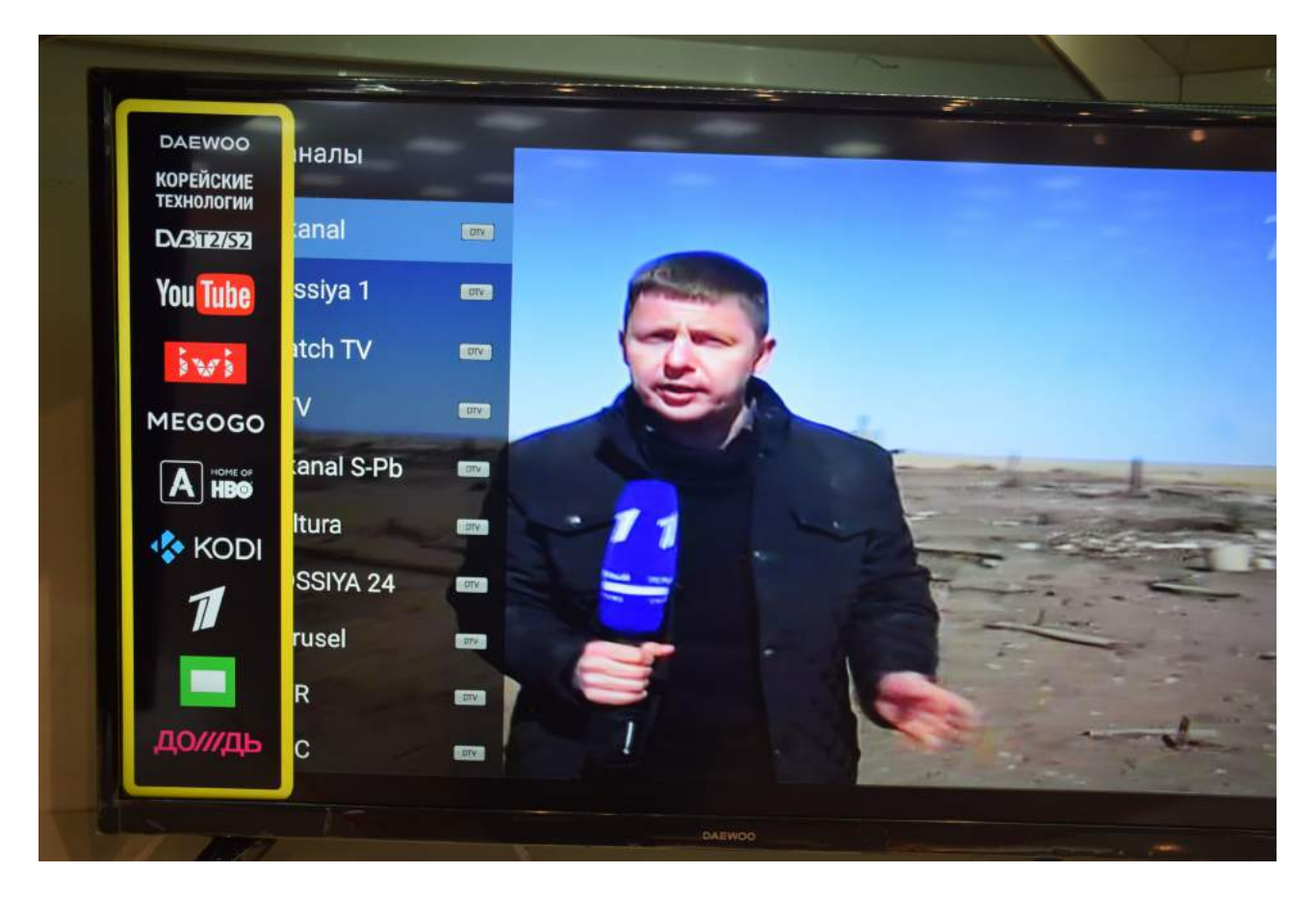

то войдите в меню, выберите «Дополнительно» и отключите «Демо режим»:

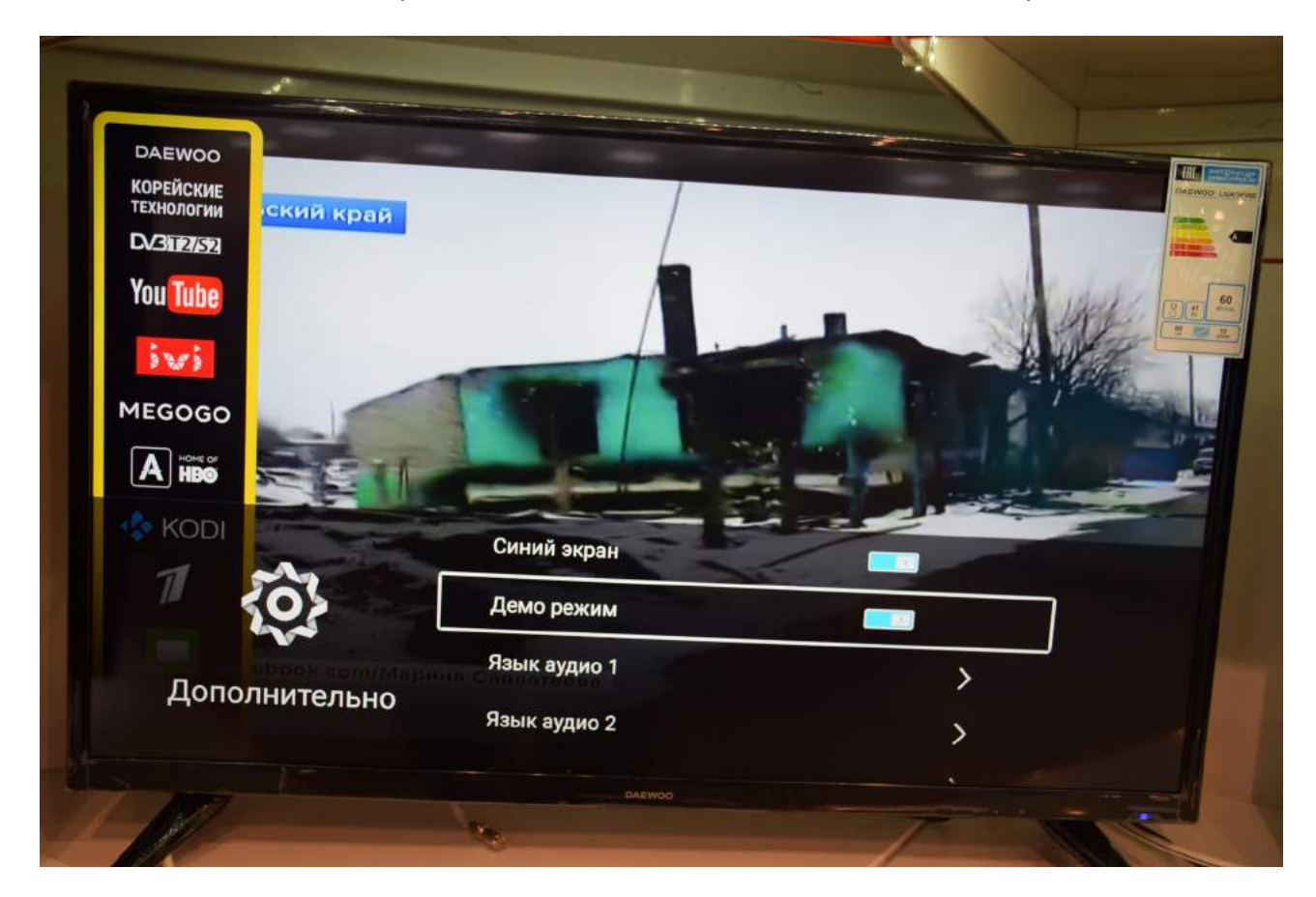

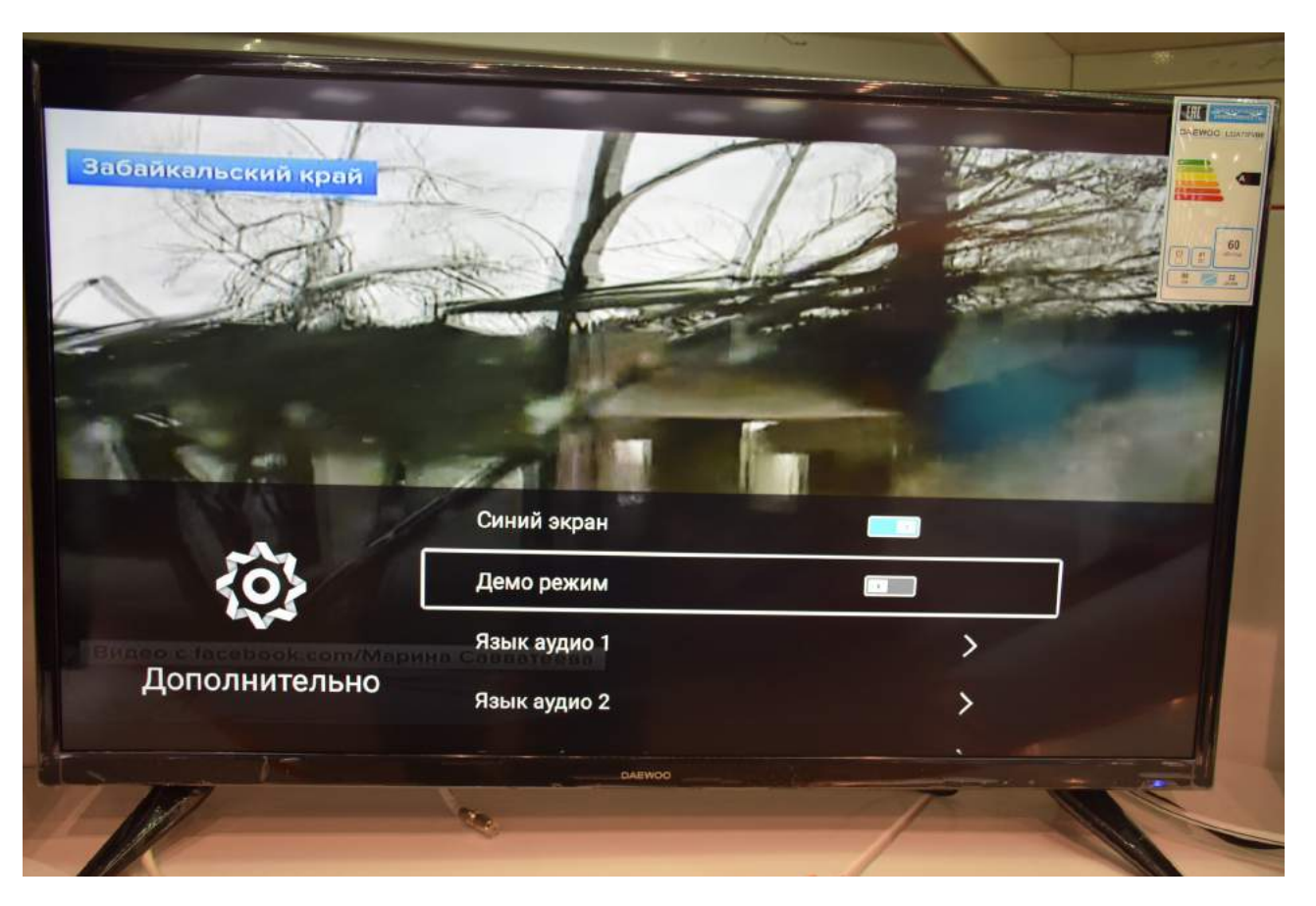

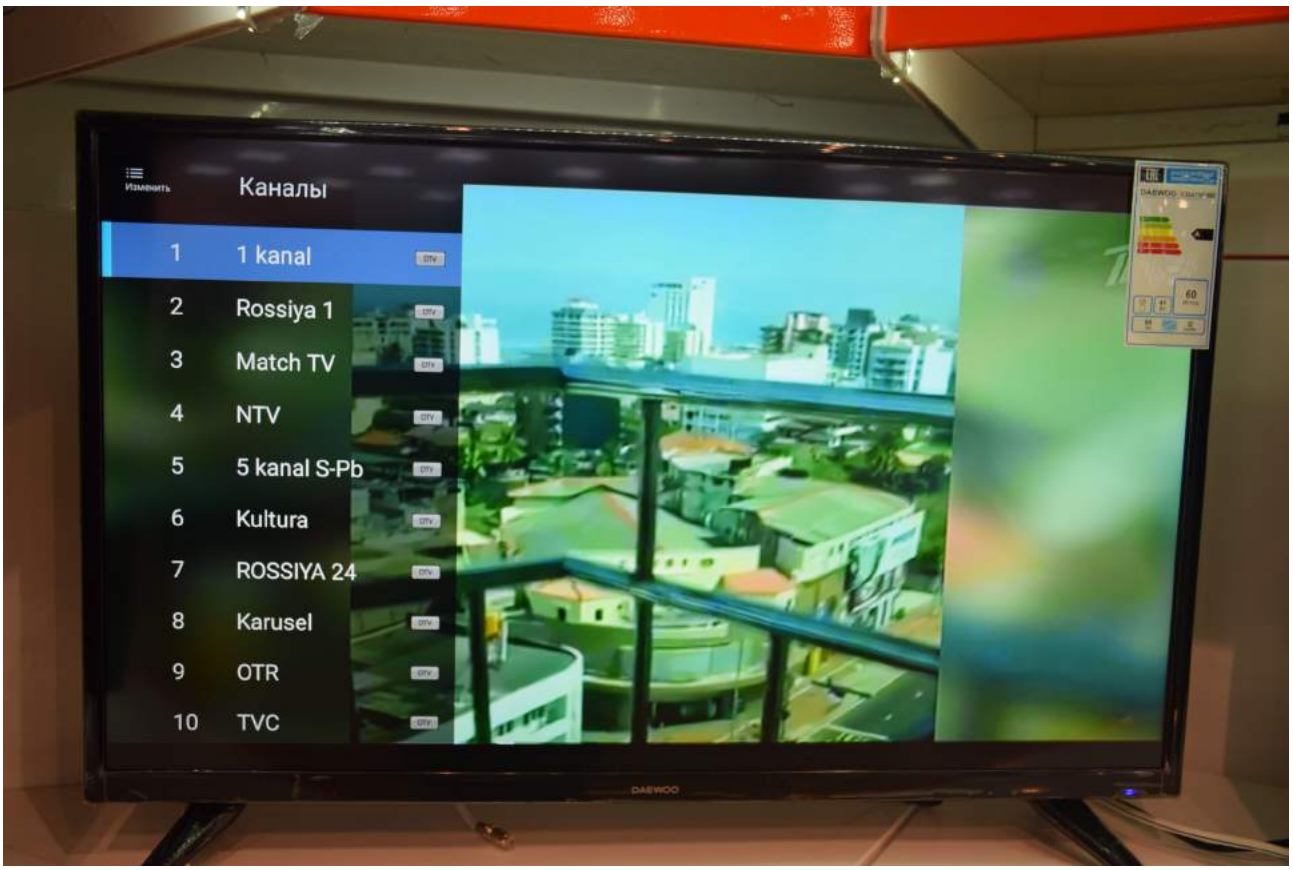

Приятного просмотра!